**PayFlex on Beyond Card Payment Tutorial** 

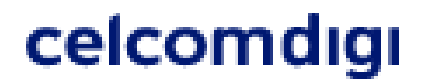

#### Step by Step Guide to Select Source of Funds for Boost PayFlex on Beyond Card

Prior to performing a transaction at CelcomDigi Online shop, select your source of funds on the Boost App. Follow the guide below.

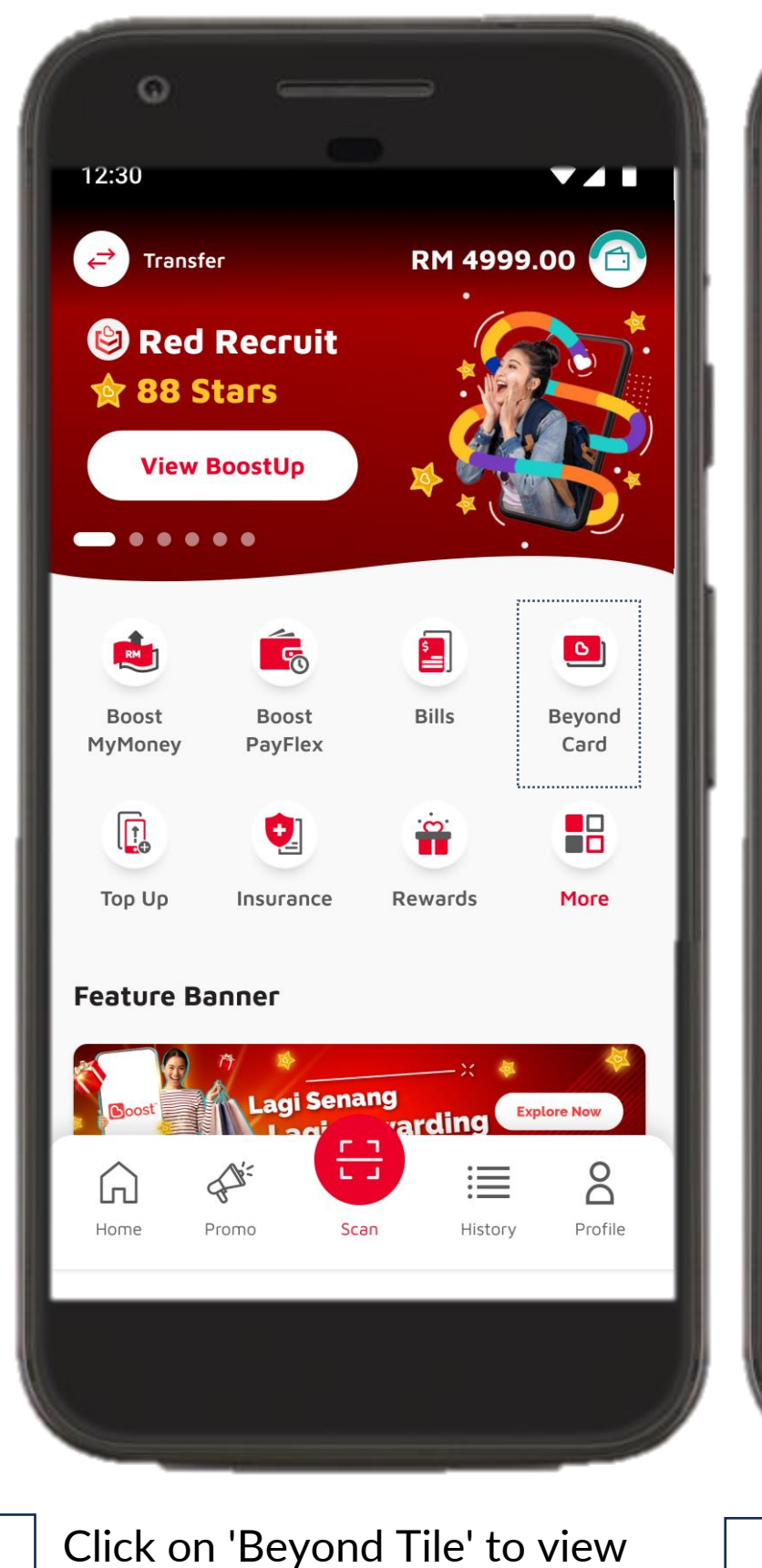

Dashboard

1

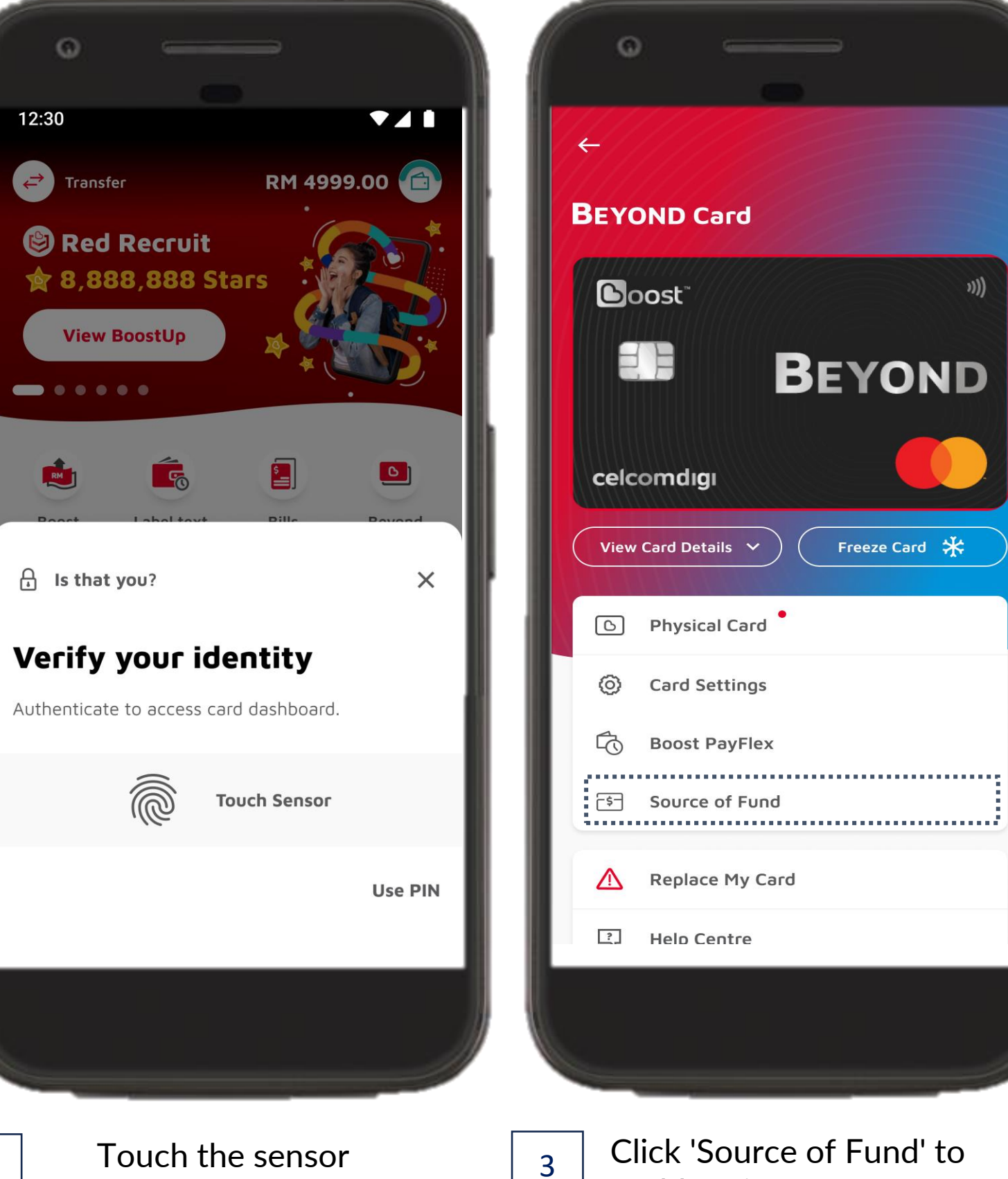

Touch the sensor 2 (biometrics) to verify your identity

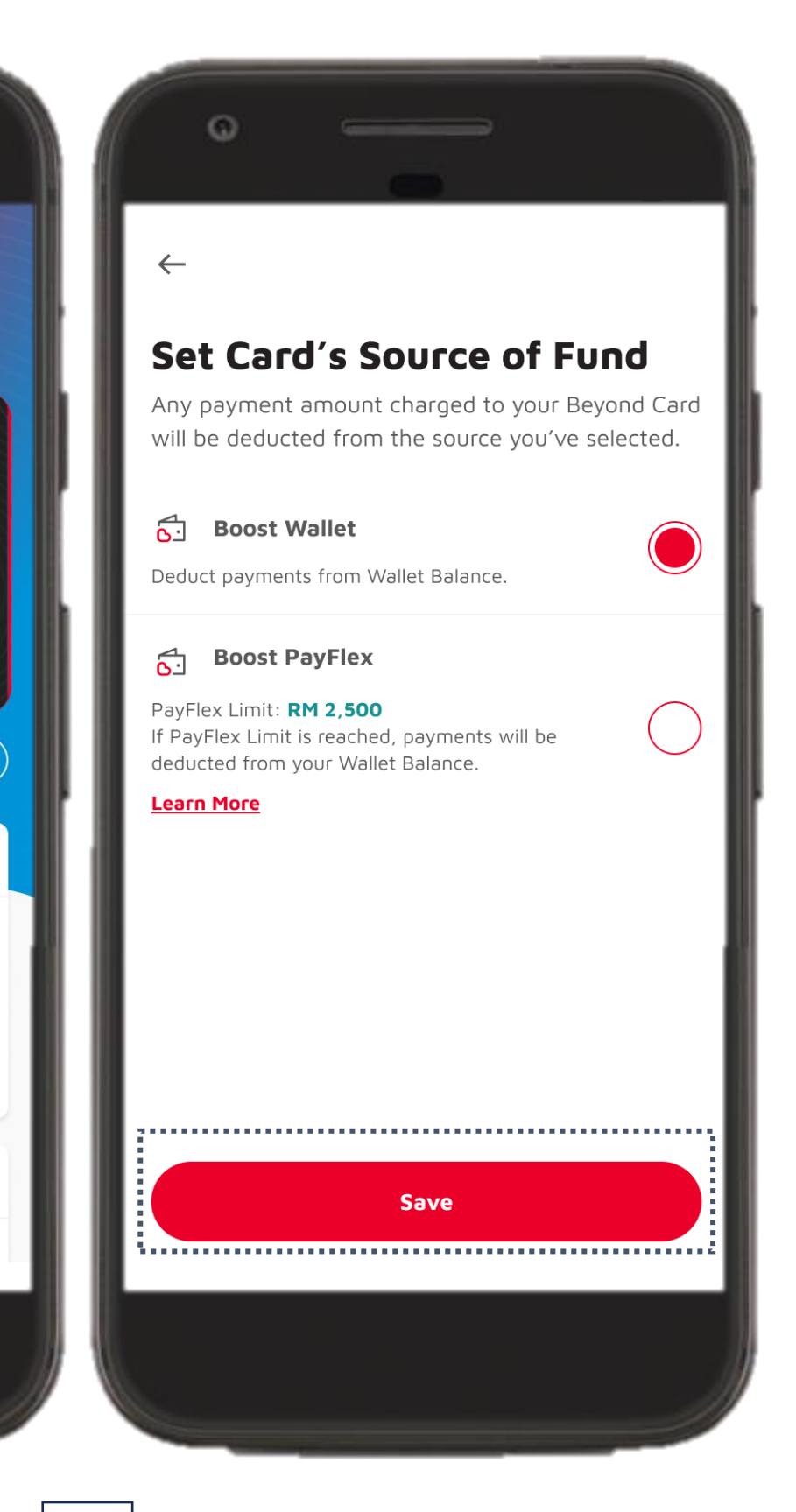

enable primary source of

transaction funding

4

- Click the preferred source of fund:
  - Boost Wallet
  - Boost PayFlex click 'Save'

#### NOTE:

The option you chose will apply for every transaction thereafter.

If you would like to make changes to your source of funds, just repeat these steps prior to performing the transaction

## **Step by Step Guide for Online Shop Purchase – Home Fibre Add-On Devices**

After selecting your source of funds on the Boost wallet, proceed to CelcomDigi Online shop to purchase your preferred Home Fibre Add-On

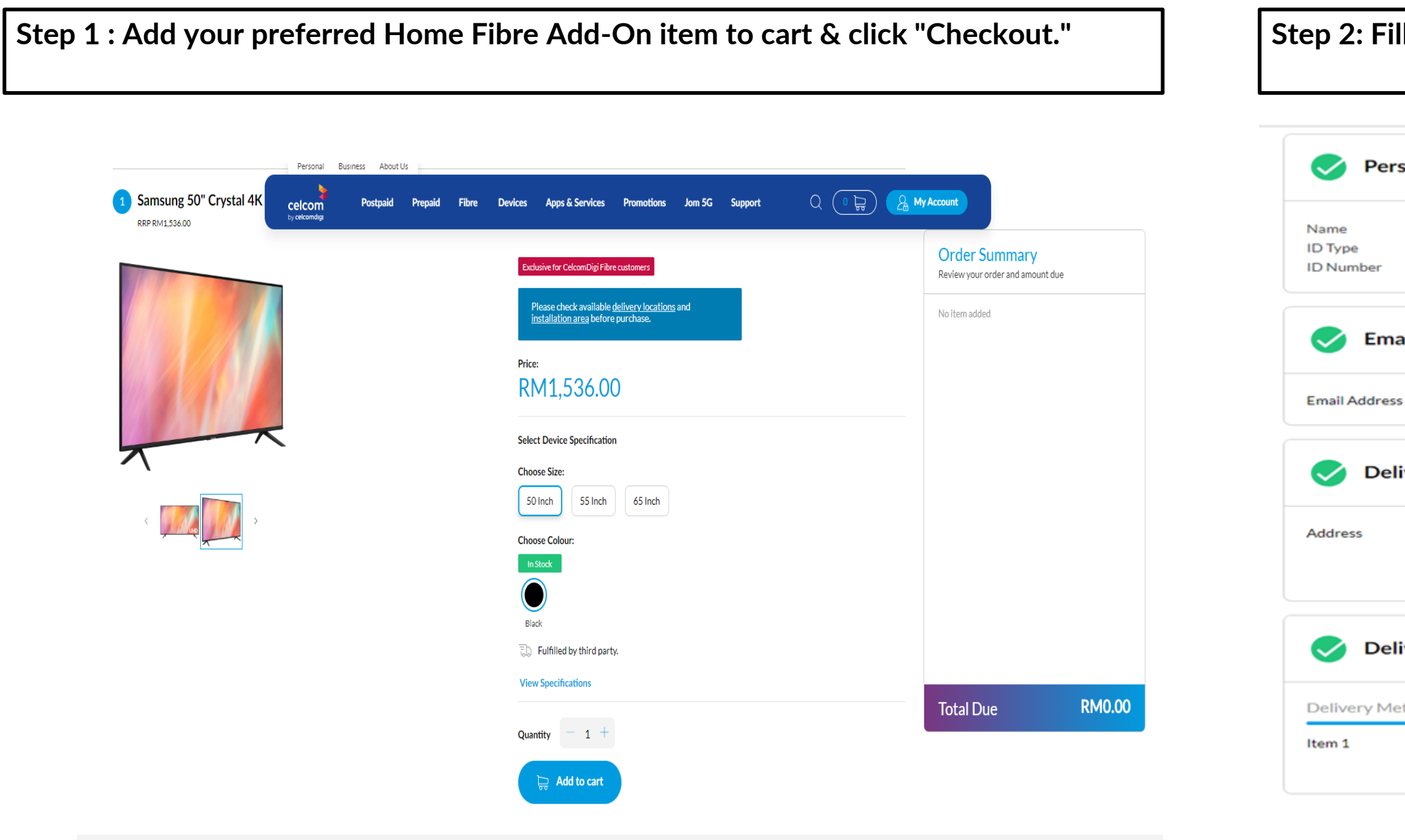

Step 2: Fill in your personal details, delivery address and click "Save."

| sonal Details                      | celcom<br>by celcomdigi | Postpaid      | Prepaid                                     | Fibre                  | Devices | Apps & Sen |
|------------------------------------|-------------------------|---------------|---------------------------------------------|------------------------|---------|------------|
|                                    |                         |               |                                             |                        |         |            |
| ail Address                        |                         |               |                                             | (                      | Edit    |            |
| s :                                |                         |               |                                             |                        |         |            |
| ivery Address                      |                         |               |                                             | (                      | Edit    |            |
| · -                                | Cor                     | ntact Number  |                                             |                        |         |            |
| ivery Options                      |                         |               |                                             | (                      | Edit    |            |
| Samsung 50" Cry                    | stal 4K UHD Del         | ivery Method  | Third Party                                 | Delivery               |         |            |
| Samsung 50" Cry<br>Smart TV (AU700 | stai 4K UHD Del<br>Ю)   | livery Method | Third Party<br>This product<br>engaged by ( | is sold by a<br>Celcom | vendor  |            |
|                                    |                         |               |                                             |                        |         |            |

# **Step by Step Guide for Online Shop Purchase – Home Fibre Add-On Devices**

Step 3 : Under Payment Options, toggle 'No' if you are paying Step 4 : Click on credit/debit card to pay with your Beyond Card. with your Beyond Card. Enter the Beyond Card holder name, 16 digit pin, expiry date and CVV/CVC. Proceed to click on 'Pay Now' once completed. **Click Pay Now to complete the transaction** Do NOT click on the 'Boost App' icon if you are paying with your Beyond Card. Payment  $\mathbf{Payment Options}$ Order > Check Out > Pay and confirm order (RM) Total Payment Due: RM 0% Easy Payment No Convert total due into 0% Easy Payment Plan instalments BANK Auto Billing 1234 5678 0123 456 Subscribe to Auto Billing and enjoy hassle free bill payments. /ALID 01/25 REDIT CARD VISA Notes : • For EasyPhone<sup>TM</sup> subscriptions, Auto Billing with credit card is compulsary Auto Billing subscription requires credit card Charge and refund of RM500 is applicable for new credit cards for verification purpose Ready? Make payment to confirm order. Save

| 536.00 | )                |                       |       |                                      |  |  |
|--------|------------------|-----------------------|-------|--------------------------------------|--|--|
|        | Choose a paym    | ent type              |       |                                      |  |  |
|        | <                |                       | CO    | Grab                                 |  |  |
|        | Credit/Debit Car | Online Banking        | Boost | GrabPay                              |  |  |
|        | Insert your crea | lit/debit card detail |       |                                      |  |  |
|        | Card Holder Nam  | Card Holder Name      |       | Card Number   [XXXXX XXXX XXXX XXXX] |  |  |
|        | Expiry Date      |                       |       |                                      |  |  |
|        |                  | What is this?         | )     |                                      |  |  |

### **More Information**

Discover the benefits and how to apply for Beyond Card here

**Thank You** 

celcomdıgı